ASAI Consulting Office Ltd

# 初心者向けリモート会議システム(ZOOM) 導入ガイド(初めの1歩)

#### 2020年 4月 13日

#### 株式会社 浅井コンサルティンオフィス

※1:当資料は、初心者がZOOMを導入し、初歩的なリモート会議を開催できることを 目的として作成されています。

※2:資料作成時のWEB公開情報を参考にして(一部使用して)作成されています。

# <u>1.ZOOMソフト</u>

### (1)ZOOMソフトとは

①Zoomはクラウドコンピューティングを使用したWeb会議サービスです。

②パソコンやスマートフォンを使って、セミナーやミーティングをオンラインで開催 するために開発されたビジネスツールです。

③Zoomの強みは、いつでも、どこでも、どんな端末からでも Web会議ができる ということ。

④無料プランでも申し分のない機能を持ち、有料プランでも比較的安価なコスト設定 も評価されていることで、導入する企業が年々増えています。

⑤端末(PC/スマホ/タブレット等)がインターネットに接続できれば、どこからでも参加できます。

(事業所内・出先・家庭・ホテル・国内/海外問わず) ⑥使用する端末には、ZOOMのソフトを初回に導入する必要があります。

★ZOOMソフトの脆弱性に寄生するウイルスが報告されています。ソフトを更新する など、常にipa等の情報を確認し指示に従ってください。

https://www.ipa.go.jp/security/index.html

# <u>2.ZOOM価格プラン</u>

|          |                 | - 4    |                                            |                                            |                                            |                                |
|----------|-----------------|--------|--------------------------------------------|--------------------------------------------|--------------------------------------------|--------------------------------|
|          |                 | 無料プラン  | 有料プラン                                      | 有料プラン                                      | 有料プラン                                      | 有料プラン                          |
|          |                 | Basic  | Pro                                        | Business                                   | Education                                  | Enterprise                     |
|          | 価格              | 無料     | 1,480円/月                                   | 1,980円/月                                   | 900円/月                                     | 2,400円/月                       |
| /        | 最低契約ユー<br>ザー数   | なし     | 1~9                                        | 10~49                                      | 20以上                                       | 50以上                           |
|          | 可能時間            | 40分まで  | 無制限                                        | 無制限                                        | 無制限                                        | 無制限                            |
|          | 可能な参加者<br>数     | 100人まで | 100名:1.679<br>円/月                          | 100名:2,239円/<br>月                          | 100名:2,239円/<br>月                          | 100名:2,239円/月<br>500名:7,839円/月 |
|          | アドオンオブ<br>ション   | アドオン不可 | 500名:7,279<br>円/月<br>1,000名:1万<br>1,759円/月 | 500名:7,839円/<br>月<br>1,000名:1万<br>2,319円/月 | 500名:7,839円/<br>月<br>1,000名:1万<br>2,319円/月 | 1,000名:1万<br>2,319円/月          |
|          | ローカル記録          | 0      | 0                                          | 0                                          | 0                                          | 0                              |
| <b>N</b> | クラウドレコ<br>ーディング | ×      | 0                                          | 0                                          | 0                                          | 0                              |
|          | クラウド容量          | なし     | ライセンス数<br>×1GB                             | ライセンス数<br>×1GB                             | ライセンス数<br>×0.5GB                           | 無制限                            |
|          | 録画保存容量<br>の追加購入 | ×      | /0                                         | 0                                          | 0                                          | -                              |

3

# 3.ZOOM開始前に

(2)ZOOMにサインイン(無料)

#### ①Zoomにアクセス <u>https://zoom.us/jp-jp/meetings.html</u>

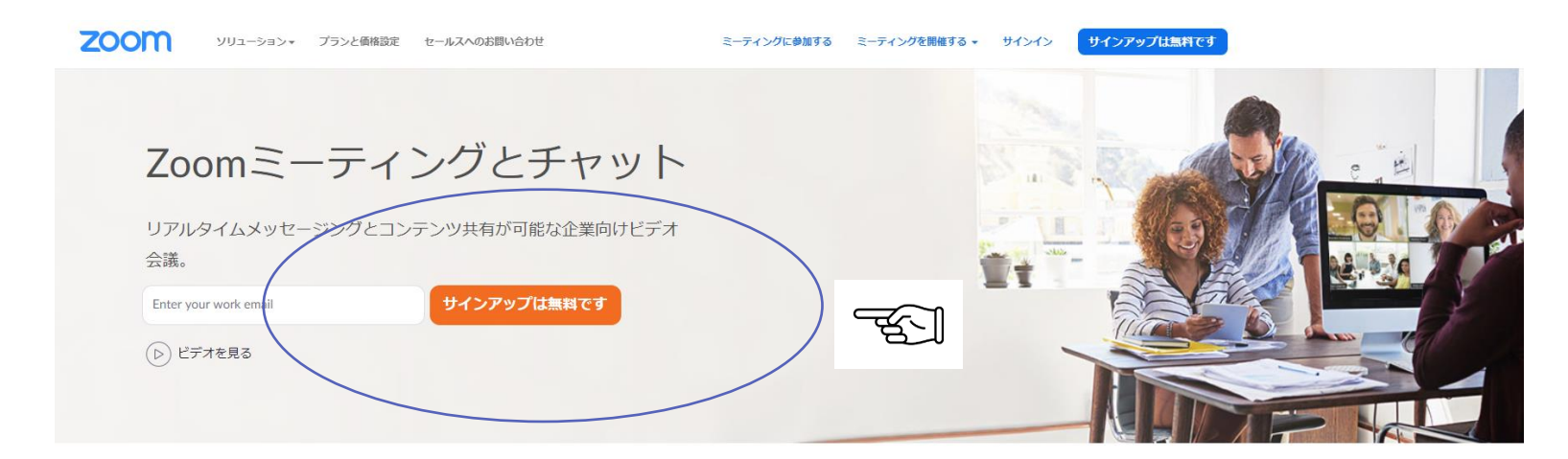

あらゆるデバイスでの簡単なビデオ会議とメッセージング

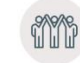

驚きの使いやすさ どのデバイスでもミーティングの開始、参加、コラ ボレーションを簡単にできる機能で、すばやい導入 を実現します。

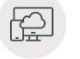

場所とデバイスを問わず参加できる

Zoomミーティングがお使いのカレンダーシステムと 同期され、合理化されたエンタープライズ級のビデ オ会議に、デスクトップからモバイルまであらゆる デバイスから参加できるようになります。

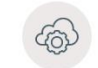

あらゆるニーズに応えるビデオ 内外の通信、全社ミーティング、トレーニングに1つ の通信プラットフォームで対応できます。

②指示に従って操作してください。(メールが送信されてきます)

# <u>3.ZOOM開始前に</u>

#### (3)ZOOMソフトをダウンロードします

①グーグル等から【ZOOM ダウンロード】

Zoomは、新しい必須または任意の更新がある場合、ログイン後24時間 以内にポップアップで通知します。また、次の方法で最新バージョンを手 動でダウンロードすることもできます。

 <u>https://zoom.us</u>のフッターリンクから[download]をクリックする または次のいずれかから直接ダウンロードする。

https://zoom.us/support/download、

<u>https://zoom.us/download</u>または <u>https://zoom.us/download2</u>

- 注意:<u>https://zoom.us/download</u>は <u>cloudfront.net</u> でホストされ、 <u>https://zoom.us/download2</u>は<u>zoom.us</u>でホストされます。
- 更新にはzoomのWEBサイトを参照してください。

【ZOOM 導入 更新】(キーワード)

# <u>3.ZOOM開始前に</u>

(4)ZOOMアイコン ①デスクトップにZOOMのアイコンができます。

②これをクリックすると下記のアイコンがでます。

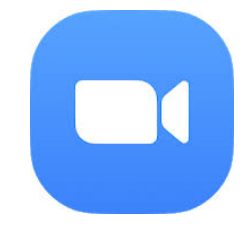

6

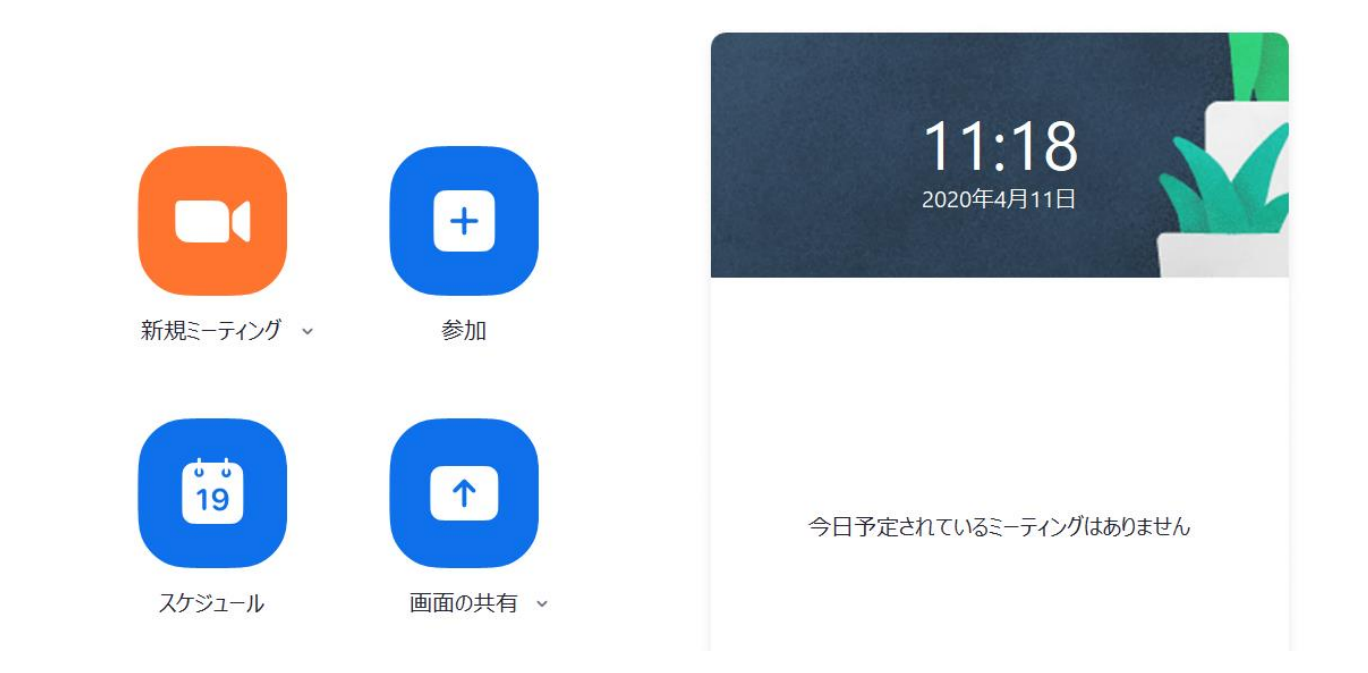

## <u>4.ZOOM開始</u>

(4)ZOOM 会議室の予約と相手の招待 ①会議室を予約して、 URL・会議室番号・パスワードを相手にメールで 送付し、開始時刻にZOOMを立ち上げる方法です。

(動画)<u>https://zoom.nissho-ele.co.jp/blog/feature/zoom-app.html</u> ②会議室予約方法【3通りあります】

- ・インスタント・ミーテイング 🐨 🤇 **オススメ**
- ・スケジュール(定時)・ミーテイング
- ・個人会議室

③日程の登録

ZOOMアイコンから

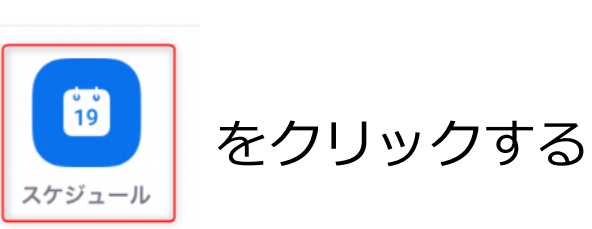

展開した画面で、ミーティング名と「ミーティング開始日時」「ミーティ ング時間」を設定してください。また、任意でミーティングオプションの 設定も可能です。(この情報は目安です)

## <u>4.ZOOM開始</u>

# (4)ZOOM 会議の登録と相手の招待 ④会議'(ミーテイング)の登録

| ※共 鉄夫 0 Zoom ミーティング         開始:       主 4月 11, 2020         解:       主 4月 11, 2020         (GMT+09:00) 大阪、札幌、東京       >         9/ム ソーン:       (GMT+09:00) 大阪、札幌、東京         (GMT+09:00) 大阪、札幌、東京       >         定期的なミーティング         ミーティングD         自動的に生成       個人 ティングID 932-760-3498         //(X29-ド         ジ       ミーティング パスワード必須 001138         ビデオ<br>市スト:       オフ         参加者:       オフ         オーディオ       電話とコンピューターのオーディオ         電話       コンピューターオーディオ         ● ロはのかしンダー         (HMT/ブション ×                                     | トピック                                                                        |                                                                            |                               |
|----------------------------------------------------------------------------------------------------|-----------------------------------------------------------------------------|----------------------------------------------------------------------------|-------------------------------|
| 開始: ± 4月 11, 2020 ■ 12:00 ↓<br>経過時間: 0時間 、 30分 、<br>9イム ソーン: (GMT+09:00)大阪、札幌、東京 、<br>定期的なミーティング<br>ミーティングID<br>● 自動的に生成 個人 ティングID 932-760-3498                                                                                                    | 浅井鉄夫の                                                                       | Zoom ミーティング                                                                |                               |
| 経過時間: 0時間 、 30分 、<br>タイム ソーン: (GMT+09:00) 大阪、札幌、東京 、<br>定期的なミーティング<br>ミーティングJD<br>● 自動的に生成 個人 ティングID 932-760-3498<br>パスワード<br>② ミーティング パスワード必須 001138<br>ビデオ<br>ホスト: オン ● オフ 参加者: オン ● オフ<br>本ーディオ<br>■電話 コンピューターオーディオ ● 電話とコンピューターのオーディオ<br>編集<br>カレンダー<br>● Outlook Google カレンダー ● 他のカレンダー<br>詳細オプション 、                                                                                                    | 開始:                                                                         | 土 4月 11, 2020                                                              | 12:00 ▲                       |
| タイム ソーン:       (GMT+09:00) 大阪, 札幌, 東京       ▼         定期的なミーティング       ミーティングID         目勤的に生成       個人 ティングID 932-760-3498         パスワード       ジ         ジ       ミーティング パスワード必須         001138       ビデオ<br>ホスト:         オン       オフ         参加者:       オン         エーディオ       ● 電話とコンピューターのオーディオ         ■ 電話       コンピューターオーディオ         ● ロのカレンダー       ● 他のカレンダー         ● Outlook       ● Google カレンダー                                                                                                    | 経過時間:                                                                       | 0時間 ~ 30分                                                                  | ~                             |
| <ul> <li>         を期的なミーティング         ミーティングID         自動的に生成 個人 ティングID 932-760-3498     </li> <li>         バスワード         マ ミーティング パスワード必須 001138     </li> <li>         ビデオ         ホスト: オン ● オフ 参加者: オン ● オフ     </li> <li>         オフ 参加者: → オン ● オフ     </li> <li>         オフ 参加者: → オン ● オフ     </li> <li>         ホスト: → オン ● オフ 参加者: → オン ● オフ     </li> <li>         オーディオ         マ 電話 → コンピューターオーディオ ● 電話とコンピューターのオーディオ 編集     </li> <li> <i>加ンダー</i>         Outlook ● Google カレンダー     </li> <li>         F細オプション ×      </li> </ul> | タイム ゾーン:                                                                    | (GMT+09:00) 大阪、札幌、東京                                                       | ~                             |
| <ul> <li>ミーティングID</li> <li>自動的に生成</li> <li>但レミーティングID 932-760-3498</li> <li>パスワード</li> <li>ジェーティング パスワード必須 001138</li> <li>ビデオ ホスト: オン ● オフ 参加者: オン ● オフ</li> <li>オン ● オフ 参加者: オン ● オフ</li> <li>オーディオ         <ul> <li>電話</li> <li>コンピューターオーディオ</li> <li>電話</li> <li>コンピューターオーディオ</li> <li>● 電話とコンピューターのオーディオ</li></ul></li></ul>                                                                                                    | ○ 定期的な                                                                      | ミーティング                                                                     |                               |
| <ul> <li>● 自動的に生成</li> <li>● 個人マーティングID 932-760-3498</li> <li>         //スワード     </li> <li>マ ミーティング パスワード必須 001138     </li> <li>         ビデオ<br/>ホスト: オン ● オフ 参加者: オン ● オフ     </li> <li>オン ● オフ 参加者: オン ● オフ</li> <li>オン・ブイオ         () コンピューターオーディオ         電話とコンピューターのオーディオ<br/>編集     </li> <li>         かレンダー     </li> <li>Outlook ● Google カレンダー</li> <li>● 他のカレンダー</li> <li>詳細オプション ×</li> </ul>                                                                                                    | ミーティングル                                                                     | , )                                                                        |                               |
| パスワード <ul> <li>ミーティング パスワード必須 001138</li> </ul> ビデオ<br>ホスト:         オン ● オフ 参加者: ● オン ● オフ           オーディオ<br>● 電話         コンピューターオーディオ ● 電話とコンピューターのオーディオ<br>編集           カレンダー<br>● Outlook         Google カレンダー           ● 1000000000000000000000000000000000000                                                                                                    | 2 自動的に                                                                      | 生成 個人マーティングID 932-76                                                       | 50-3498                       |
| <ul> <li>マニーティングパスワード必須 001138</li> <li>ビデオ<br/>ホスト: オン ● オフ 参加者: ● オン ● オフ</li> <li>オーディオ<br/>電話 ● コンピューターオーディオ ● 電話とコンピューターのオーディオ<br/>編集</li> <li>カレンダー<br/>● Outlook ● Google カレンダー ● 他のカレンダー</li> <li>詳細オプション ×</li> </ul>                                                                                                    |                                                                             |                                                                            |                               |
| ビデオ<br>ホスト: オン ● オフ 参加者: ● オン ● オフ<br>オーディオ<br>電話 □ コンピューターオーディオ ● 電話とコンピューターのオーディオ<br>編集<br>カレンダー<br>○ Outlook ● Google カレンダー ● 他のカレンダー<br>詳細オプション ×                                                                                                    | パスワード                                                                       |                                                                            |                               |
| <ul> <li>ホスト: オン ● オフ 参加者: ● オン ● オフ</li> <li>オーディオ <ul> <li>電話</li> <li>コンピューターオーディオ</li> <li>電話とコンピューターのオーディオ</li> </ul> </li> <li>加レンダー <ul> <li>Outlook</li> <li>Google カレンダー</li> <li>他のカレンダー</li> </ul> </li> <li>詳細オブション ×</li> </ul>                                                                                                    | <b>パスワード</b><br>✓ ミーティン!                                                    | ブパスワード必須 001138                                                            |                               |
| <b>オーディオ</b><br>● 電話<br>□ コンピューターオーディオ<br>● 電話とコンピューターのオーディオ<br>編集<br><b>ルレンダー</b><br>○ Outlook<br>○ Google カレンダー<br>● 他のカレンダー<br>詳細オプション ×                                                                                                    | パスワード<br>✓ ミーティン!<br>ビデオ                                                    | ブパスワード必須 001138                                                            |                               |
| <ul> <li>● 電話</li> <li>○ コンピューターオーディオ</li> <li>● 電話とコンピューターのオーディオ</li> <li>編集</li> <li>カレンダー</li> <li>○ Outlook</li> <li>○ Google カレンダー</li> <li>● 他のカレンダー</li> <li>詳細オプション ×</li> </ul>                                                                                                    | パスワード<br>✓ ミーティン・<br>ビデオ<br>ホスト: ○ オ                                        | ブパスワード必須 001138<br>ン 〇 オフ 参加者: 〇 オン 〇 3                                    | オフ                            |
| 編集<br>カレンダー<br>Outlook Google カレンダー ● 他のカレンダー<br>詳細オプション ~                                                                                                    | パスワード<br>✓ ミーティン・<br>ビデオ<br>ホスト: ○ オ<br>オーディオ                               | ガ パスワード必須 001138<br>> ● オフ 参加者: ○ オン ● :                                   | オフ                            |
| <b>カレンダ</b> -<br>○ Outlook ○ Google カレンダー ○ 他のカレンダー<br>詳細オプション ×                                                                                                    | パスワード<br>ジ ミーティン・<br>ビデオ<br>ホスト: ○ オ<br>オーディオ<br>○ 電話                       | ガ パスワード必須 001138<br>> ○ オフ 参加者: ○ オン ○ ゴ<br>○ コンピューターオーディオ                 | オフ<br>・ 電話とコンピューターのオーディオ      |
| Outlook     Google カレンダー       詳細オプション ~                                                                                                    | パスワード<br><li>✓ ミーティン・<br/>ビデオ<br/>ホスト: ○ オ<br/>オーディオ<br/>○ 電話</li>          | ブ パスワード必須 001138<br>> ● オフ 参加者: ○ オン ● ゴ<br>○ コンピューターオーディオ                 | オフ<br>・ 電話とコンピューターのオーディオ 編集   |
| 詳細オプション ~ <                                                                                                    | パスワード<br>✓ ミーティン・<br>ビデオ<br>ホスト: ○ オ<br>オーディオ<br>○ 電話<br>カレンダー              | ブ パスワード必須 001138<br>> ● オフ 参加者: ○ オン ● Ξ<br>○ コンピューターオーディオ                 | オフ<br>で電話とコンピューターのオーディオ<br>編集 |
|                                                                                                    | パスワード<br>マ ミーティン・<br>ビデオ<br>ホスト: ○ オ<br>オーディオ<br>○ 電話<br>カレンダー<br>○ Outlook | ブ パスワード必須 001138<br>> ● オフ 参加者: ○ オン ●<br>○ コンピューターオーディオ<br>○ Google カレンダー | オフ 電話とコンピューターのオーディオ<br>編集     |

(4)ZOOM 会議室の予約(続)【参考】

<u>https://support.zoom.us/hc/en-us/articles/201362413-How-Do-I-Schedule-</u> <u>Meetings-</u> (英文です 以下グーグルによる和訳です 参考にしてください)

トピック:会議のトピックまたは名前を入力します。

開始:会議の日時を選択します。予定された時間より前であればいつで も会議を開始できます。

期間:会議のおおよその期間を選択します。これは、スケジュール作成 のみを目的としています。

この期間が経過しても会議は終了しません。

タイムゾーン:デフォルトでは、Zoomはコンピューターのタイムゾーン を使用します。ドロップダウンメニューをクリックして、別の

タイムゾーンを選択します。 (日本は+9時間) 定期的な会議:定期的な会議が必要かどうかを選択します。 (会議IDはセッションごとに変わりません)

(4)ZOOM 会議室の予約(続)【参考】
ビデオ
主催者: ミーティングに参加するときに主催者映像(ビデオIをオンにするかオフにするかを選択します。オフを選択した場合でも、主催者は映像(ビデオ)を開始する権限を持っています。
参加者: ミーティングに参加するときに参加者の映像(ビデオ)をオンにするかオフにするかを選択します。オフにした場合でも、参加者は映像(ビデオ)を開始することができます。
音声: ユーザーが電話のみ、コンピュータオーディオのみ、両方、または第3者オーディオ(アカウントで有効になっている場合)からの呼び出しを許可するかどうかを選択します。

オプション:追加の会議オプションを表示するには、矢印をクリックします

(4)ZOOM 会議室の予約(続)【参考】

会議パスワードを要求する:

ここで会議パスワードを選択して入力できます。

参加する参加者は、スケジュールされた会議に参加する前にこれを 入力する必要があります。

注:会議パスワードは以下の要件を満たしている必要があります。 最大10文字 パスワードは大文字と小文字が区別されます 英数字と 次の特殊文字を使用することをお勧めします:@\*\_-

Zoomデスクトップクライアントでは、英数字と次の特殊文字を 使用できます: @ \* -

Zoom Webポータルでは任意の文字を使用できますが、次の 文字は使用できません:

(4)ZOOM 会議室の予約(続)【参考】

主催者は参加者がゼロでも利用者が参加する前に、ミーティングに

参加できます。

基本(無料)利用者の場合、3人以上が会議に参加すると、会議は40分後 に終了します。

参加時に参加者をミュート:

主催者の前に参加が有効になっていない場合、会議に参加する参加者

をミュートします。

参加者は、会議に参加した後、自分のミュートを解除できます。 注:現在ミーティングに参加しているすべての参加者をミュートするには 参加者を管理するオプションを参照してください。

(4)ZOOM 会議室の予約(続) 【参考】

パーソナルミーティングIDを使用する:

パーソナルミーティングIDを使用する場合は、これをオンにします。 選択しない場合、ランダムな一意の会議IDが生成されます。

会議を自動的に記録する:

会議を自動的に記録する場合は、これをオンにします。

ローカル(コンピューター)に記録するか、クラウド

(zoom.us/recording) に記録するかを選択します。 公開イベントリストのリスト:

誰でも閲覧できるように、ミーティングを公開ミーティング/ウェナー リストに投稿します。会議を保護するために、

会議パスワードを追加することをお勧めします。

(4)ZOOM 会議室の予約(続) 【参考】 スケジュールの対象 :

別のユーザーのスケジュール権限がある場合、ドロップダウン

メニューからスケジュールを設定する対象を選択できます。 別の主催者:

ライセンスのある別のZoomユーザーのメールアドレスをアカウントに 入力して、不在時に会議を開始できるようにします。 代替ホストの詳細をご覧ください。

カレンダー:会議を追加して参加者に招待状を送信するカレンダー サービスを選択します。

(4)ZOOM 会議室の予約(続)

スケジュールをクリックして終了し、選択したカレンダーサービスを 開いて会議を追加します。

【参考】: 定期的な会議をスケジュールする場合は、カレンダーサービスで 定期的な予定を設定する必要があります。

他のカレンダーを選択すると、日付、時刻、会議URLなどのスケジュール された会議情報をコピーして貼り付けることができます。

<u>※この日付、時刻、会議URLなどのスケジュールされた会議情報をコピーし</u> てメールに貼り付け、参加者にメールしてください。

これで、参加者の招待になります

(4)ZOOM 会議室の予約(続)
※この日付、時刻、会議URLなど
のスケジュールされた会議情報を
コピーして貼り付け、参加者に
メールしてください。
これで、参加者の招待になります

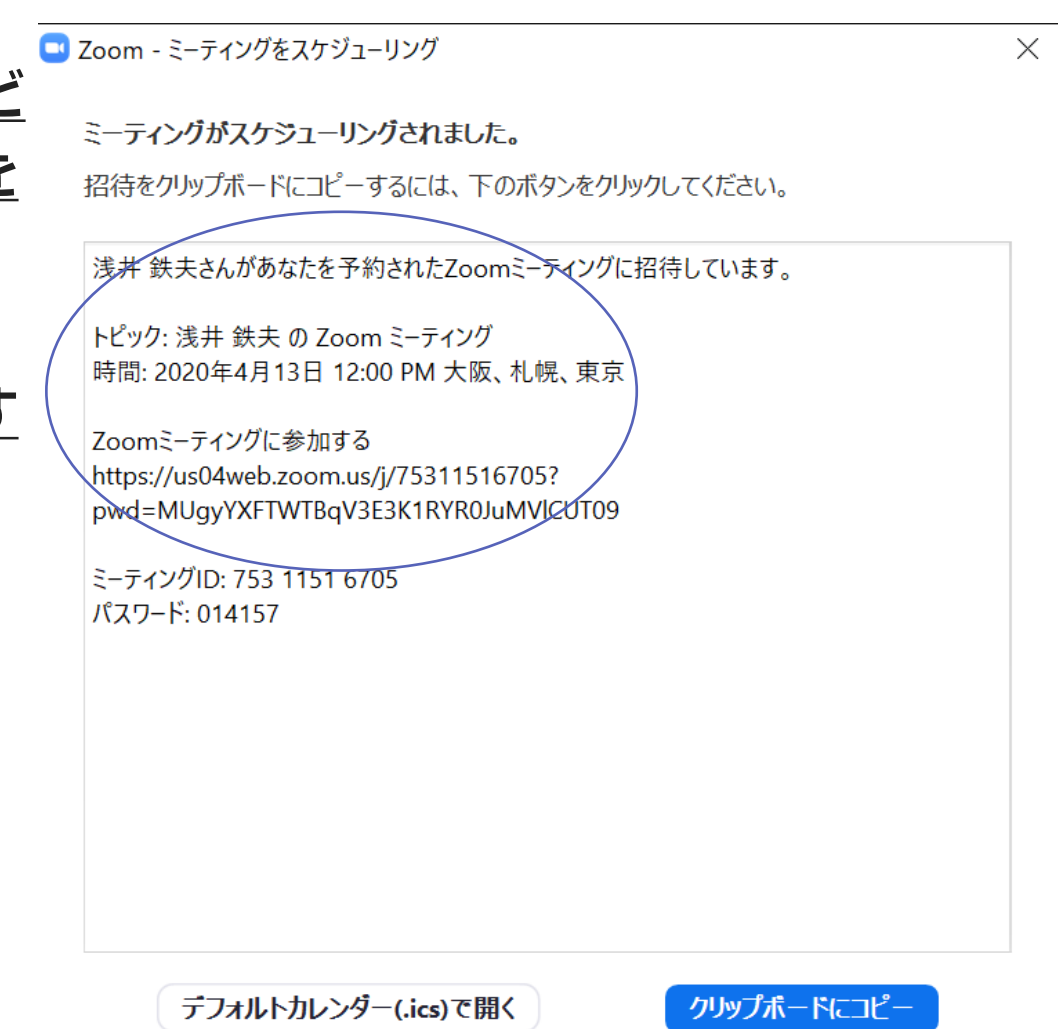

6

# <u>6.ZOOM会議への参加</u>

(5)ZOOM 会議への参加(2通りあります)

(1)参加するミーテイングをスケジュールされたインスタント・ミーテイングとして説明します。

注意:スケジュールされたミーティングのIDは、

スケジュールされた日、または開始日から数えて30日間有効です。

# <u>6.ZOOM会議への参加</u>

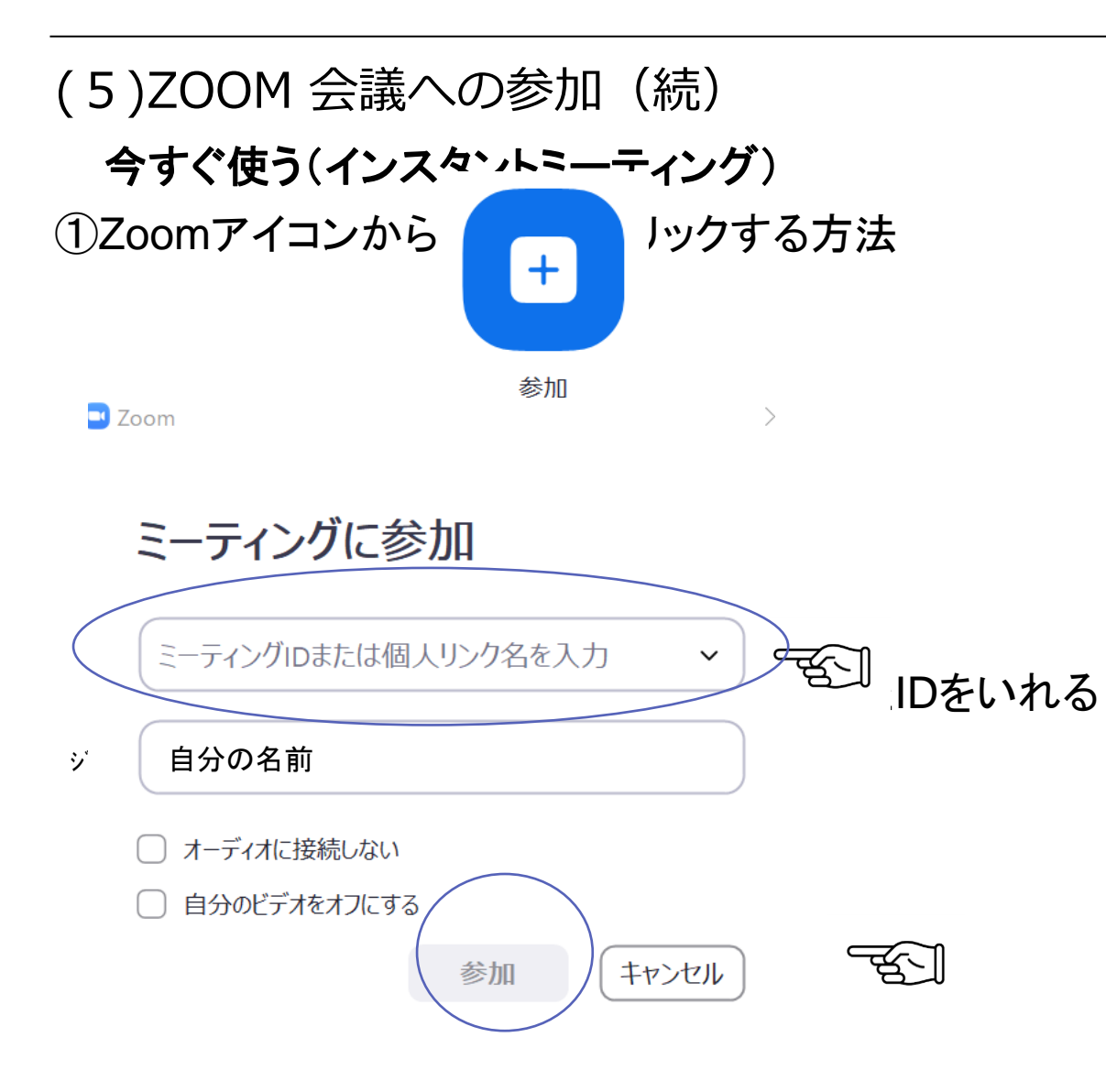

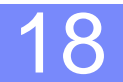

# <u>6.ZOOM会議への参加</u>

②送付されてきたメールのURLから
 <例>
 Zoomミーティングに参加する
 <a href="https://us04web.zoom.us/j/753115167">https://us04web.zoom.us/j/753115167</a>
 pwd=MUgyYXFTWTBqV3E3K1RYR0JuMIVICUT09

のURLをクリックする、 PW(上記 pwd=)部分をコピー・ペーストする

# <u>7.ZOOM終了</u>

(6) ZOOM 会議の終了

①主催者が終了する

ZOOMをクローズし終了すると、全員が終了する

②参加者がクロース終了

参加者のみ終了

ビト

(7) ZOOM 開通テスト

①準備ができたらテストしましょう

会議を設定してID P wを送付してください 開通テストをしましょう

これでZOOMに慣れていきましょう

・こんなことができないぁ? 第二歩目に進みます。 WEBで調べましょう。不明点は問い合わせてください。